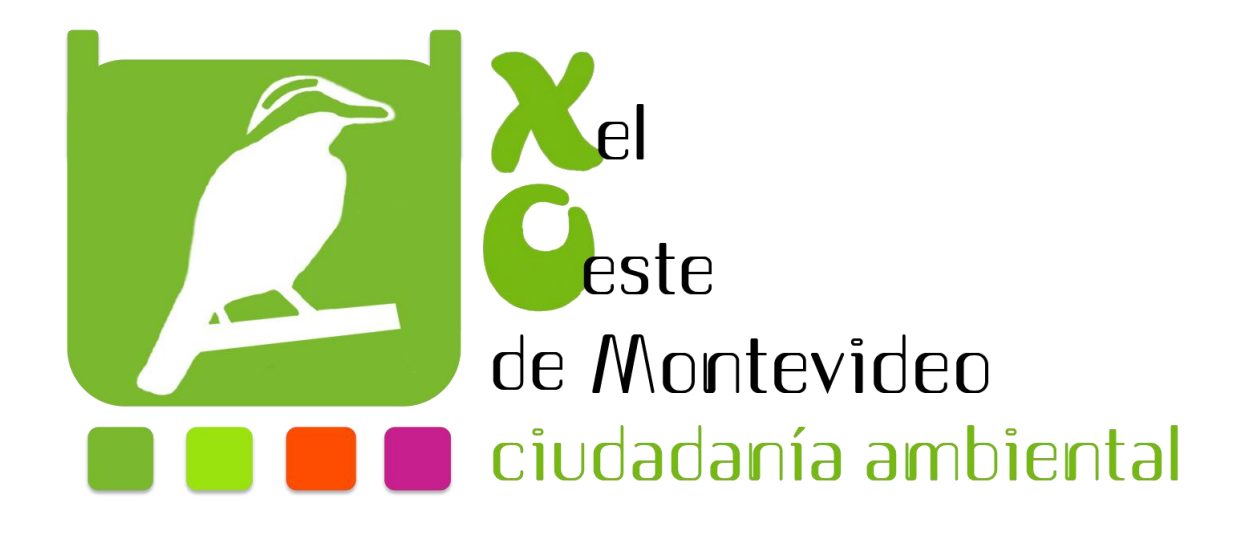

## PROGRAMACIÓN

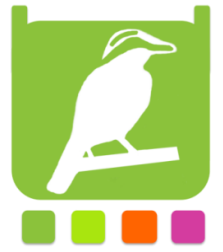

## Programando en Tortugarte el sensor de temperatura

- 1. Abrimos la actividad tortugarte
- 2. Seleccionamos el icono de bloques
- 3. Seleccionamos paleta de operadores de flujo y agregamos el bloque por siempre

## debajo de empezar

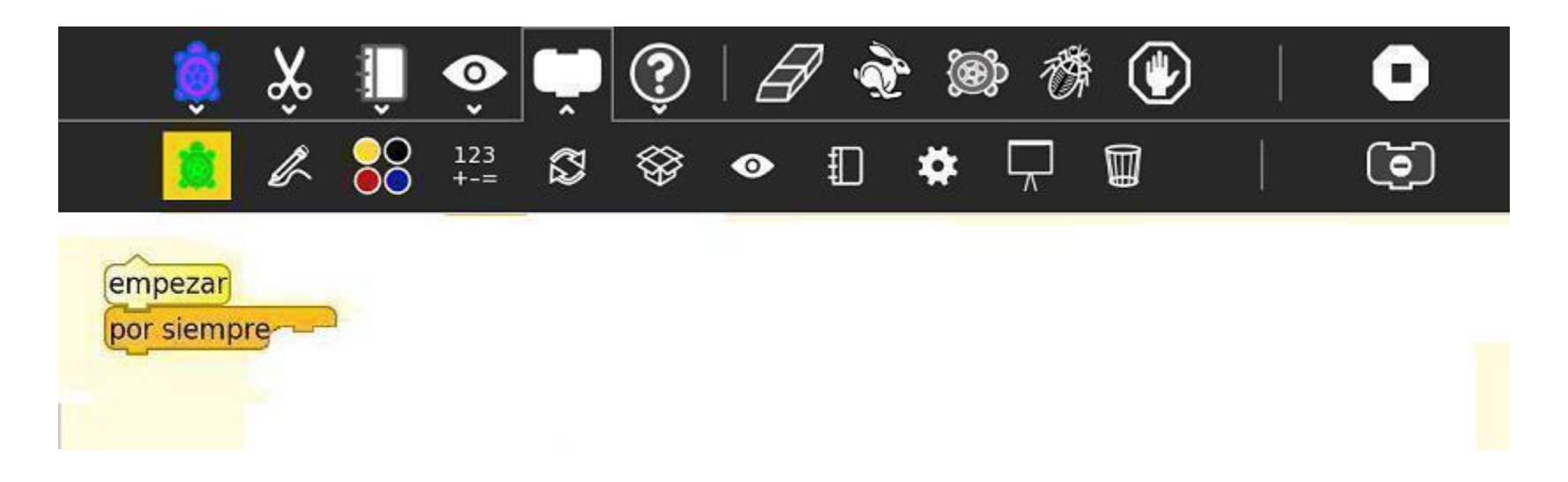

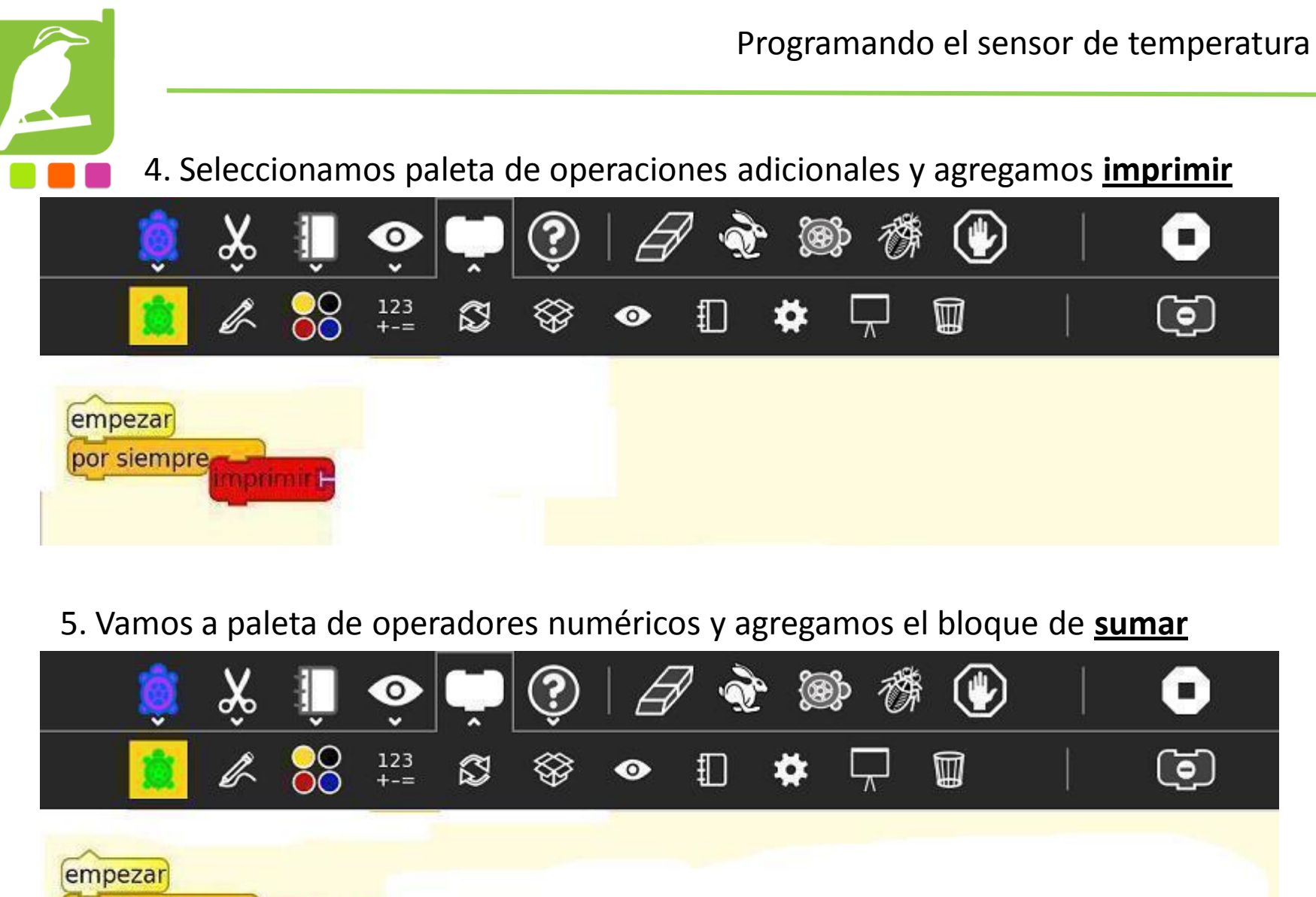

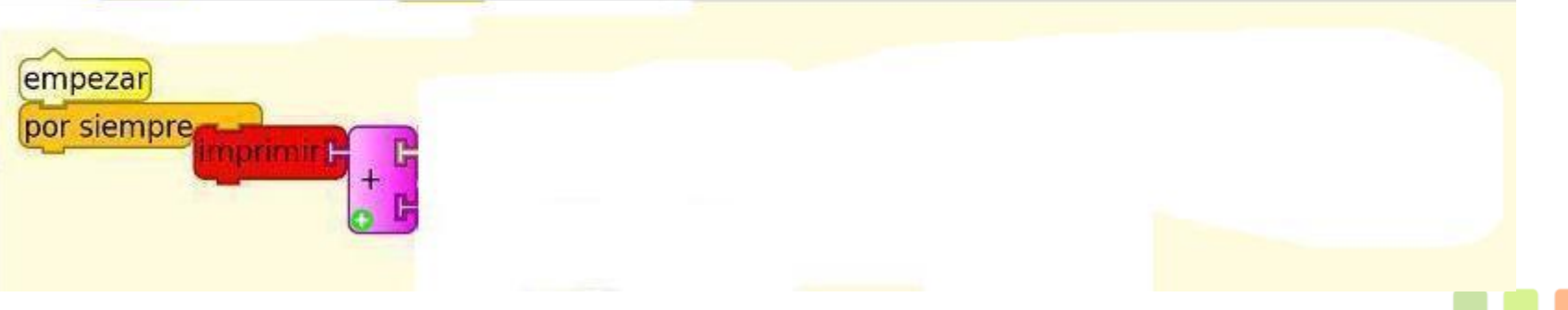

6. Seleccionamos paleta de bloques variables y agregamos el bloque de <u>Texto</u> luego hacemos clic dentro de el y le escribimos "LA TEMPERATURA ES DE"

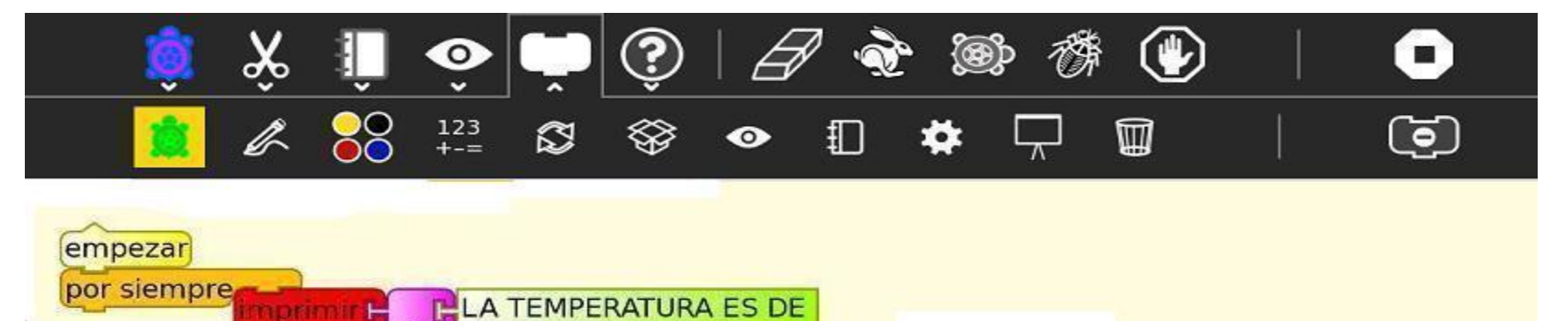

## 7. Agregamos otro bloque se **<u>Sumar</u>** que me imagino ya saben donde está

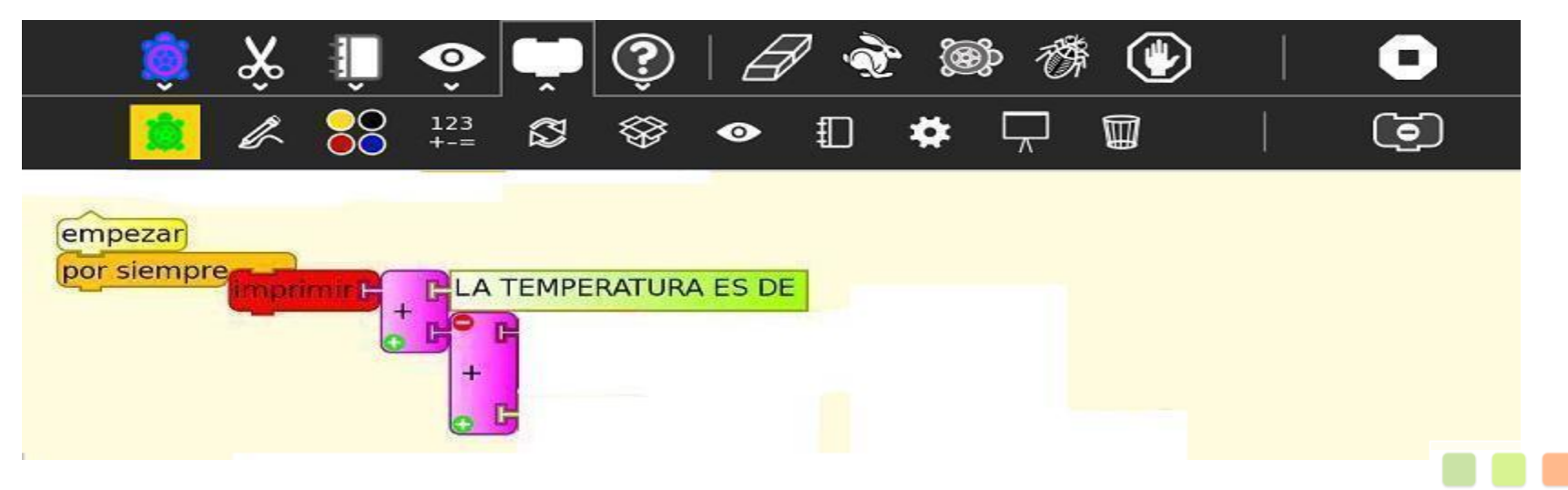

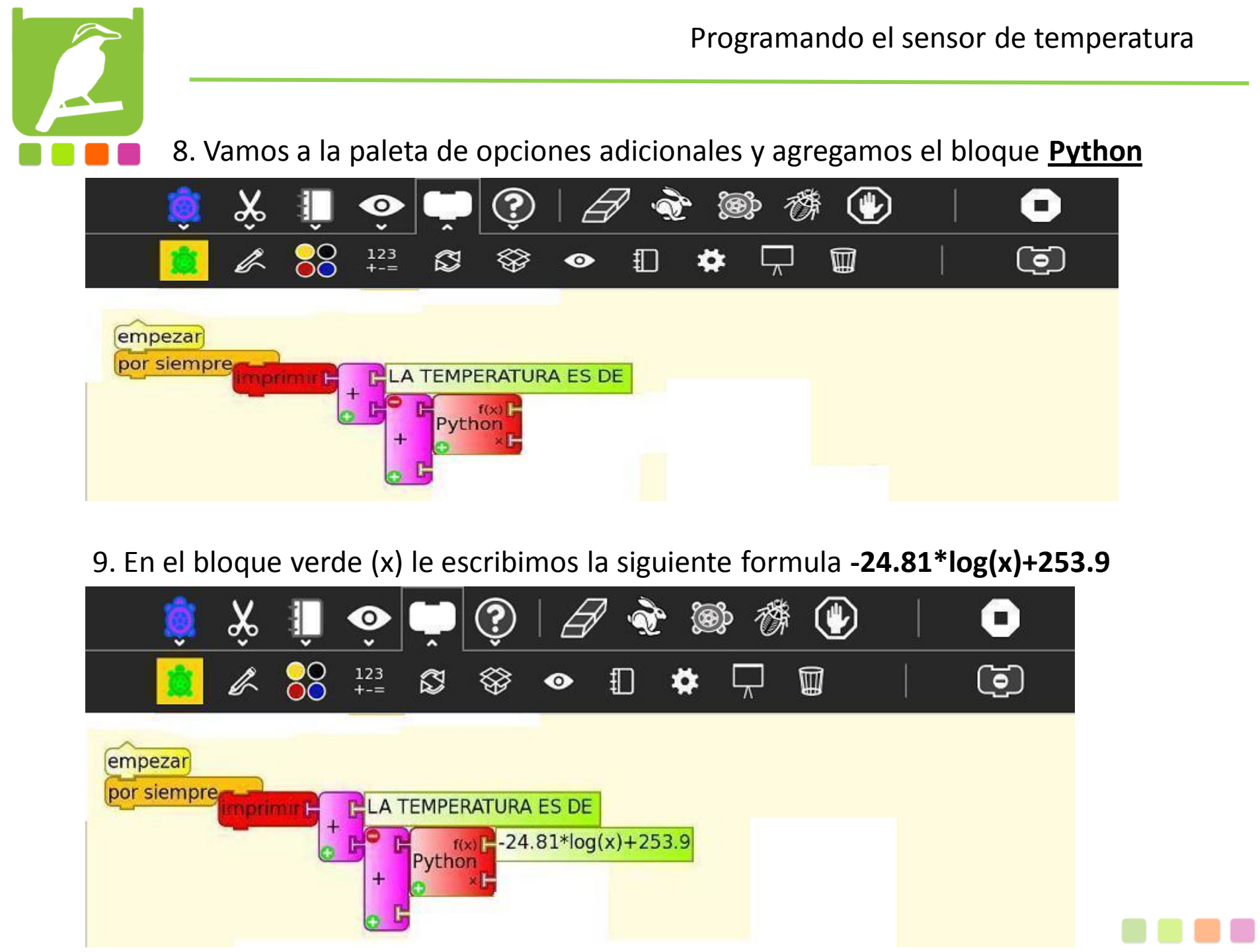

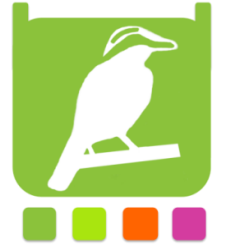

Programando el sensor de temperatura

10. Eliminamos el bloque 100 (violeta) y seleccionando la paleta de bloques sensor le agregamos **<u>Resistencia</u>** como en la imagen

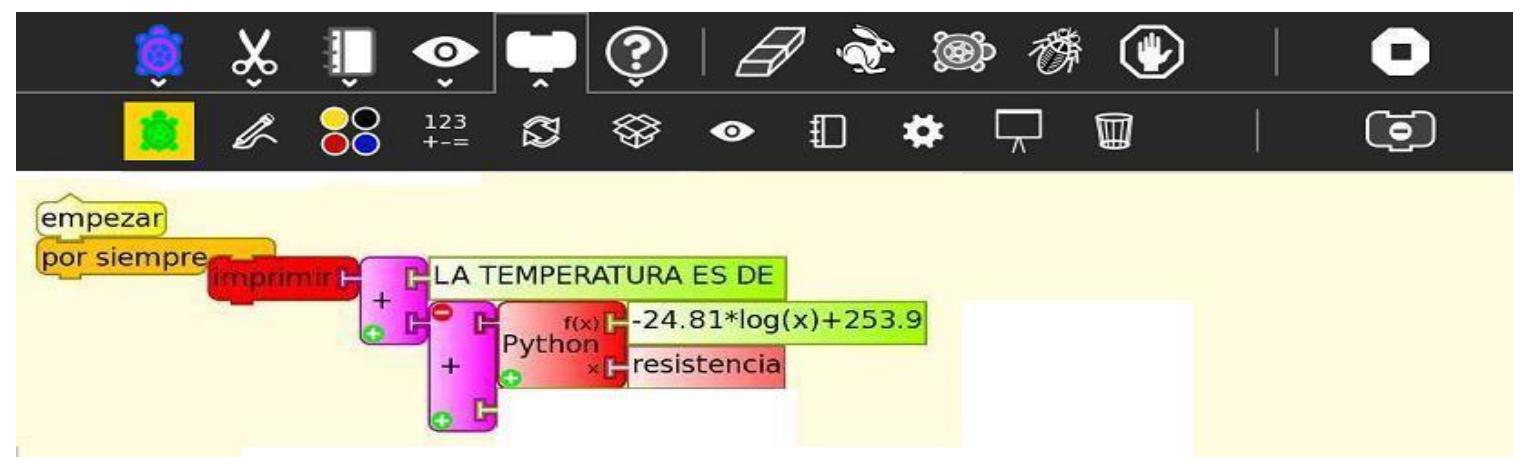

11. Vamos a la paleta de bloques de variables y agregamos un bloque de Texto de contenga °C

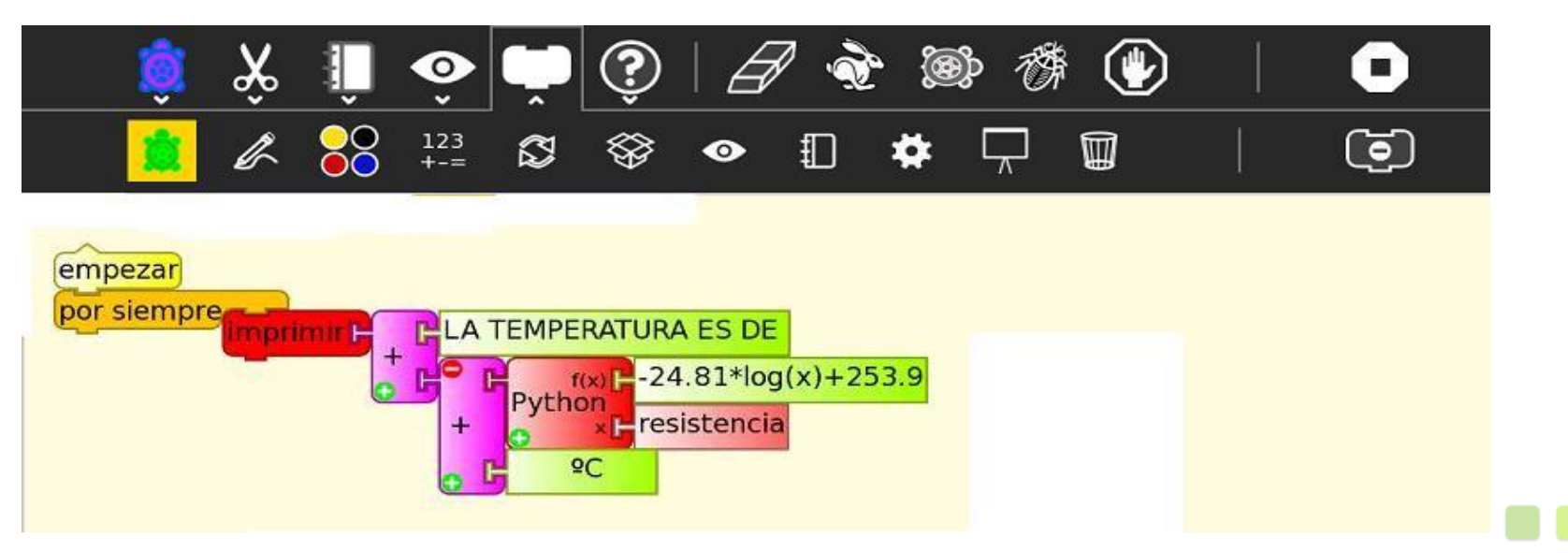

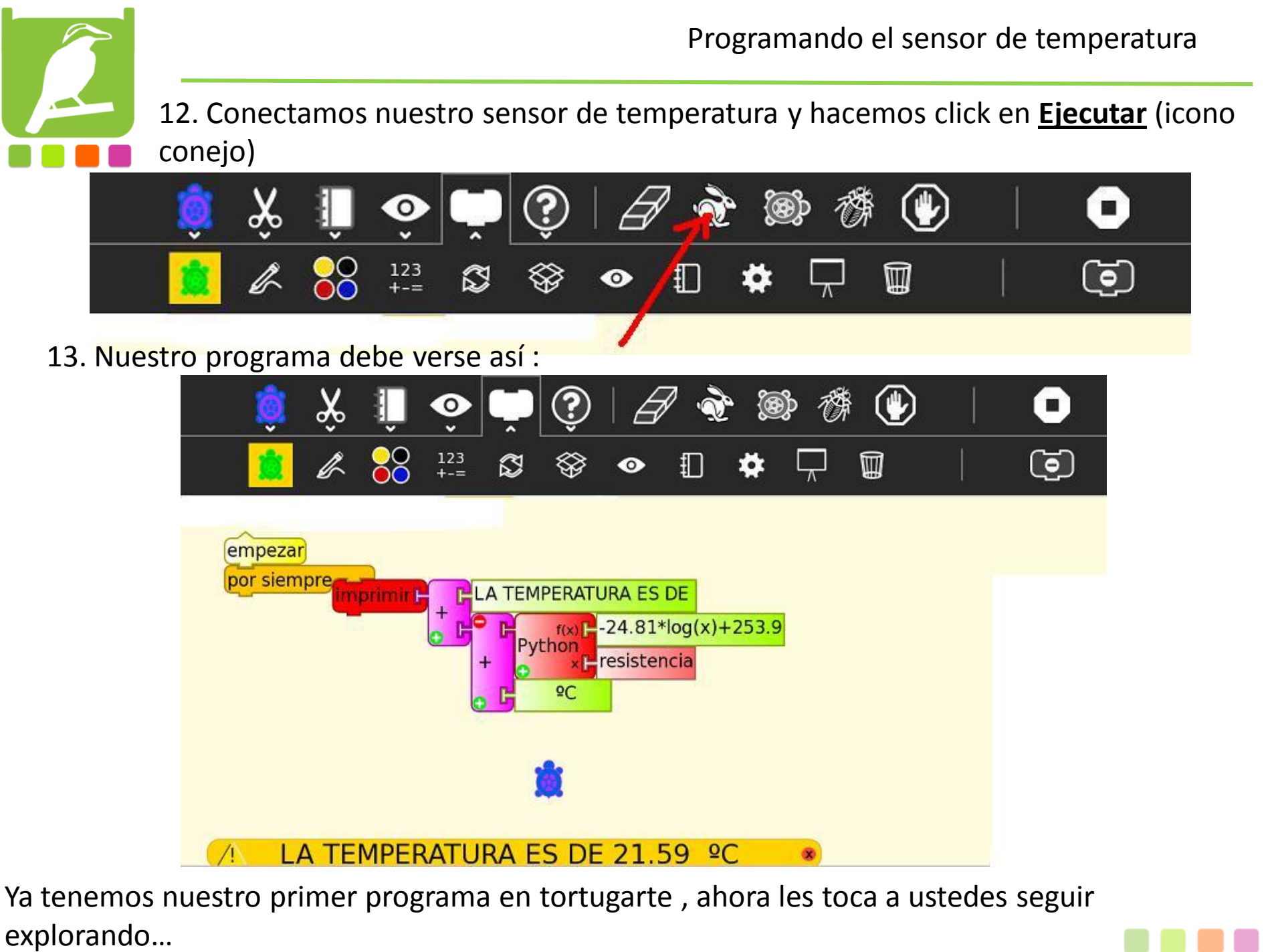